# MathCad Example: Using SOLVE BLOCKS

A very powerful feature within MATHCAD is the SOLVE BLOCK. The SOLVE BLOCK allows you to analyze a wide variety of problems according to a set of constraints that you specify. Several examples are shown below.

## **Example 1: Solving Simultaneous Equations**

| X := 0                                                       | Note: Include an initial guess for the variables to be found. |
|--------------------------------------------------------------|---------------------------------------------------------------|
| Y :=0                                                        |                                                               |
| Z := 0                                                       |                                                               |
| Given                                                        | Note: Begin the SOLVE BLOCK with the word GIVEN.              |
| $3 \cdot X + 4 \cdot Y + 8 \cdot Z = 12$                     | Note: List all contraints. Hold down the Ctrl key             |
| $2 \cdot X - 7 \cdot Z = 13$                                 | and press $=$ to obtain the constraint symbol                 |
| $-9 \cdot \mathbf{X} + \mathbf{Y} = -2 + 4 \cdot \mathbf{Z}$ | (Boolean equals) or pick the bold $=$ on the toolbar.         |
| R := Find(X, Y, Z)                                           | Note: The SOLVE BLOCK must end with a Find                    |
| [ 1.408 ]                                                    | statement.                                                    |
| R = 4.854                                                    | Note: Display the results.                                    |
| - 1.455                                                      |                                                               |

## **Example 2: Simplifying Algebraic Equations**

(Let MATHCAD do your algebra for you!)

x :=0

Given

$$3 \cdot x \cdot \sin\left(42 \cdot \frac{\pi}{180}\right) + \frac{17.6 \cdot x}{4.89} + (2 \cdot x - 72) \cdot 0.785 = 3.56 \cdot \pi - 1.25 \cdot 10^3$$

Q := Find(x)

Q = - 164.744

Page2

#### **Example 3: Solving Non-linear Equations**

x := 0Given  $14 \cdot e^{-2 \cdot x} + 3 \cdot \cos(6 \cdot x) = 21 \cdot x$ (Not an easy equation to solve!)
Answer := Find(x)
Answer = 0.313

## **Example 4: Finding Roots of Equations**

Note: The function defined below should have 3 roots. A look at the graph will be helpful in making initial guesses.

X := 0, .1..5F(X) := X<sup>3</sup> - 9.1·X<sup>2</sup> + 25.2·X - 21.1

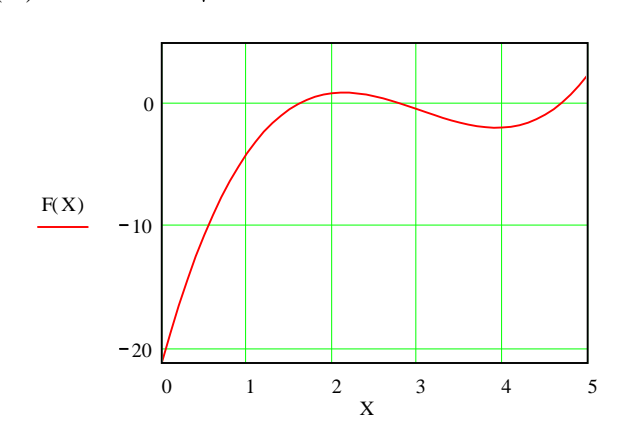

Note: It looks like the 1st root is between 1 and 2, the 2nd root is between 2 and 3, and the 3rd root is between 4 and 5.

X := 1Note: A guess for finding the 1st rootGiven $X^3 - 9.1 \cdot X^2 + 25.2 \cdot X - 21.1 = 0$ Root1 := Find(X)Root1 = 1.595

X := 3 Note: A guess for finding the 2nd root Given  $X^3 - 9.1 \cdot X^2 + 25.2 \cdot X - 21.1 = 0$ Root2 := Find(X) Root2 = 2.83

X := 4Note: A guess for finding the 3rd rootGiven $X^3 - 9.1 \cdot X^2 + 25.2 \cdot X - 21.1 = 0$ Root3 := Find(X)Root3 = 4.675

### **Example 5: Finding Maxima and Minima of functions**

First graph the function below so that the maxima/minima features are clear. A look at the graph will be helpful in making initial guesses.

This gives 31 points for X to form a graph.

X := 0, .05.. 1.5

 $F(X) := 200 \cdot X \cdot e^{-3.5 \cdot X}$ 

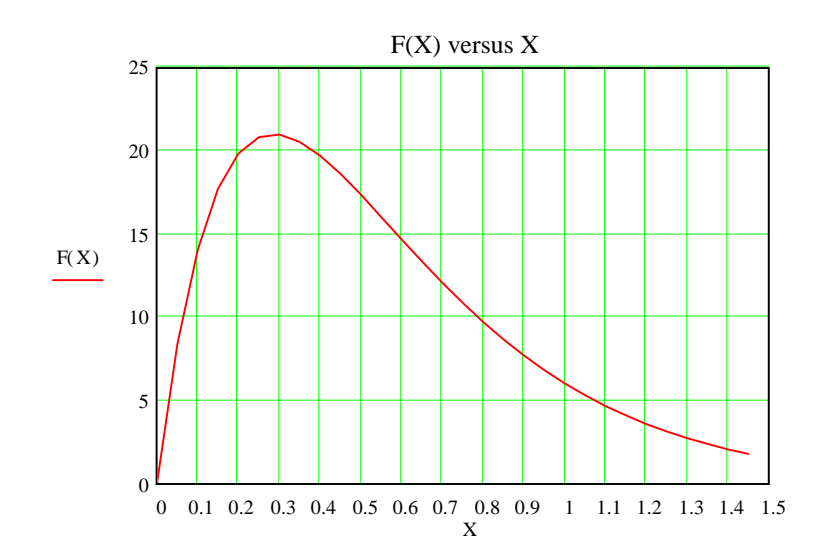

We can see that the curve reaches a maximum somewhere between X = 0 and X = 0.5. We can use a SOLVE BLOCK to find the maximum. Recall that maxima and minima occur when the derivative equals 0.

| X :=0                                           | Note that F(X) was first defined above.                                            |
|-------------------------------------------------|------------------------------------------------------------------------------------|
| Given                                           |                                                                                    |
| $\frac{\mathrm{d}}{\mathrm{d}X}\mathrm{F}(X)=0$ |                                                                                    |
| Xmax := Find(X)                                 |                                                                                    |
| Xmax = 0.286                                    | So the maximum occurs at $X = 0.286$ (this appears to agree with the graph above). |
| Emay '= F(Xmay)                                 | Now determine the value of F for Xmax.                                             |
| Fmax = 21.022                                   | The maximum value of F (this appears to agree with the graph above).               |
|                                                 |                                                                                    |